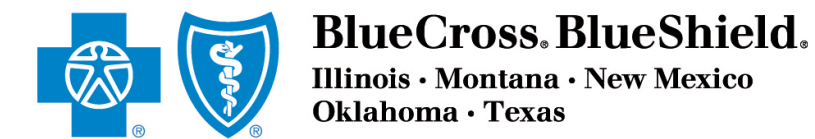

# **OVER 65 PRODUCER Line of Business Tools**

| Overview: Medicare Line of Business Tools                                         | 2                         |
|-----------------------------------------------------------------------------------|---------------------------|
| 1. Scope of Appointment Confirmation Form                                         | 3                         |
| 2. Applications & Membership Tracking Tool<br>Overview<br>Incomplete Applications | <mark> 4</mark><br>4<br>5 |
| Submitted Applications                                                            | 6<br>7                    |
| 3. Plan Select & Enroll                                                           | 8                         |
| 4. Product Information                                                            | 9                         |
| 5. Express Link                                                                   | 10                        |
| 6. Certify to Sell                                                                | 11                        |
| 7. Producer Service Request Tool                                                  | 12                        |
| 8. Service & Support                                                              | 13                        |

Blue Cross and Blue Shield of Illinois, Blue Cross and Blue Shield of Montana, Blue Cross and Blue Shield of New Mexico, Blue Cross and Blue Shield of Oklahoma, and Blue Cross and Blue Shield of Texas,

Divisions of Health Care Service Corporation, a Mutual Legal Reserve Company, an Independent Licensee of the Blue Cross and Blue Shield Association

### **Overview: Medicare Line of Business Tools**

#### **1.** Scope of Appointment (SOA):

Select this link to access the form that must be completed before MAPD/PDP appointments.

- 2. Applications & Membership: This tool allows you to view and access incomplete online applications, view and track the progress of all submitted applications and see details about members/clients.
- 3. Plan Select & Enroll: The online quoting, application and submission process allows for real-time processing and faster enrollments. In addition, it automatically links your information to your client's application.
- **4. Product Information:** This links to Medicare Supplement, MAPD and PDP product information.
- 5. Express Link: Here you can access a URL specific to you for use when emailing clients. When a

| Welcome,<br>Test<br>Company:<br>Producer #:<br>License<br>Renewal: 06/01/2017 | BCBS MEDICARE OPTIONS                                                                                                    |
|-------------------------------------------------------------------------------|----------------------------------------------------------------------------------------------------|
| COMMISSIONS                                                                   | Scope of Appointment<br>Must complete prior to appointment Product Information<br>Yiew Medicare Plan Options                                                                                                    |
|                                                                               | Applications & Membership   2     Track application & membership   2     Graduation & Control of the second second s |
| MEDICARE<br>Products & Forms<br>Applications & Membership                     | Plan Select & Enroll<br>Quote & Enroll Medicare Plan Options 3<br>Get certifications to sell                                                                                                    |

client selects the link with the embedded code, it ensures your information is attached to your client's shopping and enrollment experience.

- 6. Certify to Sell: If you aren't certified to sell MAPD and PDP, select this icon to access certification information.
- **7. Producer Services:** This gives you the opportunity to submit basic Producer Administration questions.
- **8. Help Desk:** Every page of Blue Access for Producers includes Help Desk contact information.

## 1. Scope of Appointment Confirmation Form

The Centers for Medicare and Medicaid Services requires agents to document the scope of a marketing appointment prior to any face-to-face sales meeting to ensure understanding of what will be discussed between the agent and the Medicare beneficiary (or their authorized representative).

All information provided on this form is confidential and should be completed by each person with Medicare or his/her authorized representative.

Be sure to complete a new SOA form before every MAPD and PDP client appointment.

#### Scope of Sales Appointment Confirmation Form

The Centers for Medicare and Medicaid Services requires agents to document the scope of a marketing appointment prior to any face-to-face sales meeting to ensure understanding of what will be discussed between the agent and the Medicare beneficiary (or their authorized representative). All information provided on this form is confidential and should be completed by each person with Medicare or his/her authorized representative.

Please initial below beside the type of product(s) you want the agent to discuss.

| Stand-alone Medicare Prese                                                                                                    | ription Drug Plans (Part D)                                                                                                    |                                        |
|----------------------------------------------------------------------------------------------------|----------------------------------------------------------------------------------------------------|----------------------------------------|
| Medicare Prescription Drug Plan (PDP) -<br>Original Medicare, some Medicare Cost Pla<br>Medical Savings Account Plans.                                                                                            | scuss the types of products you<br>s either employed or contracted by a<br>This individual may also be paid base                                                                            |                                        |
| Medicare Advantage Plans                                                                                                    | current enrollment, or enroll you in a                                                                                                    |                                        |
| Medicare Health Maintenance Organizat<br>Original Medicare Part A and Part B health<br>coverage. In most HMOs, you can only get<br>in emergencies).                                                               | Date:                                                                                                    |                                        |
| Medicare Preferred Provider Organizatie<br>Original Medicare Part A and Part B health<br>coverage. PPOs have network doctors and h<br>a higher cost.                                                              | on (PPO) Plan — A Medicare Advantage Plan that provides all<br>coverage and sometimes covers Part D prescription drug<br>ospitals but you can also use out-of-network providers, usually at |                                        |
| Medicare Private Fee-For-Service (PFFS<br>any Medicare-approved doctor, hospital and<br>and agrees to treat you — not all providers w<br>of the network providers who have agreed to<br>out-of-network providers. | <i>low:</i>                                                                                                    |                                        |
| Medicare Special Needs Plan (SNP) — A<br>people with special health care needs. Exam<br>Medicare and Medicaid, people who reside<br>conditions.                                                                   | Customer Service number at 1-877-<br>m. and 8 p.m., local time, 7 days a<br>ate technologies (for example,                                                                                  |                                        |
| Medicare Medical Savings Account (MSA<br>a bank account. The plan deposits money fr<br>expenses until your deductible is met.                                                                                     | A) Plan — MSA Plans combine a high deductible health plan with<br>m Medicare into the account. You can use it to pay your medical                                                           | t:                                     |
| Medicare Cost Plan — In a Medicare Cost<br>get services outside of the plan's network, y<br>Medicare but you will be responsible for Me                                                                           | Plan, you can go to providers both in and out-of-network. If you<br>our Medicare-covered services will be paid for under Original<br>dicare coinsurance and deductibles.                    | 1]):                                   |
|                                                                                                    | Agent's Signature-                                                                                                    |                                        |
|                                                                                                    | Plan(s) the agent represented during this meeting:                                                                                                    |                                        |
|                                                                                                    | Date Appointment Completed:                                                                                                    |                                        |
|                                                                                                    | Dia Apponation Completed.                                                                                                    |                                        |
|                                                                                                    | [rian use only.]                                                                                                    |                                        |
|                                                                                                    | *Scope of Appointment documentation is subject to CMS record rete                                                                                                    | ention requirements*                   |
|                                                                                                    | Agent, if the form was signed by the beneficiary at time of appointm                                                                                                    | ent, provide explanation why SOA was r |

documented prior to meeting:

## 2. Applications & Membership Tracking Tool

### **Overview**

#### The Application & Membership

tracking tool will allow you to view the status for all MAPD, PDP and Medicare Supplement applications started and submitted online via the **Plan Select & Enroll** tool (see section 3) as well as the membership status for all of your active MAPD, PDP and Medicare Supplement clients, regardless of enrollment method.

This tool allows you to view and access incomplete online applications so that you can contact clients and continue the enrollment process. In addition, you can view all submitted online applications and track progress. Submitted applications are saved for easy downloading. Membership functions allow you to see detailed information about your clients.

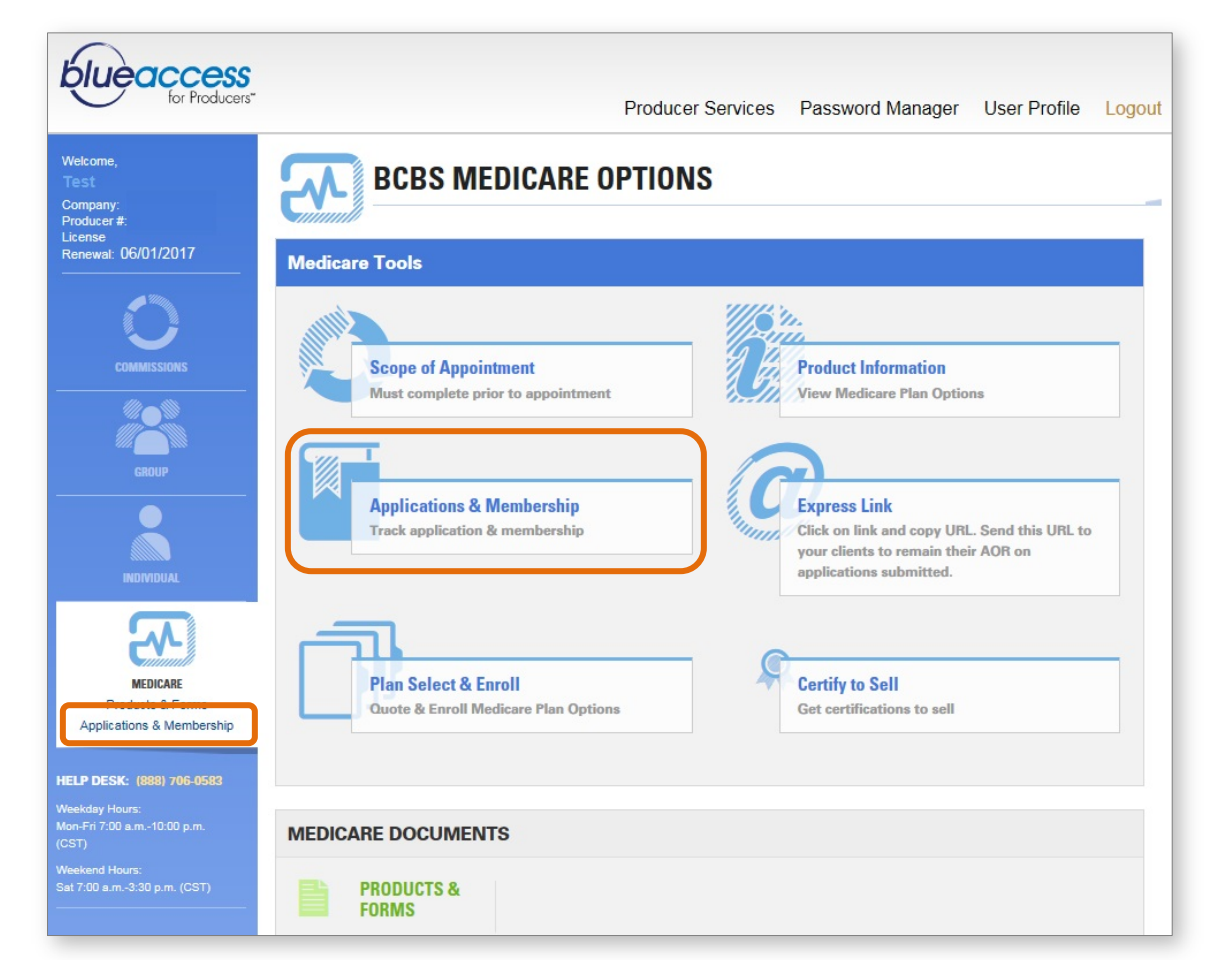

#### Only the writing

producer/subproducer can see initiated and submitted applications and membership data associated with his or her own personal producer ID number. General agents and agencies cannot access this data for their associated producers/subproducers in this tool.

### **Incomplete Applications**

The Incomplete Applications tab will allow you to see all of the Medicare Supplement, MAPD and PDP online applications linked to you that have been started but still must be completed and submitted.

If an application is incomplete, simply click on your client's name to:

- 1. Get your client's contact information
- 2. See an application summary
- 3. Click on the blue **Resume** Application button to continue the enrollment process
- Delete incomplete applications that will not be submitted by clicking on the trash can icon under the **Delete** header

**Applications & Membership** INCOMPLETE APPLICATIONS SUBMITTED APPLICATIONS MEMBERSHIP Incomplete Applications Below is a list of applications that have not been submitted. Please review and complete your applications, or delete them if they are not valid. CLIENT DELETE ZIP CODE PRODUCT LAST MODIFIED 4 Doe, John 60647 Blue Cross MedicareRx Aug 25, 2015 (312) 545-4545 (PDP) Value **Applicant Info** Plan Info Name: Doe, John Product Type: Blue Cross MedicareRx.. Phone: (312) 545-4545 Coverage Start Date: 2016-01-01 Zip: 60647 Status: Incomplete App Origin: Online Date Modified: Aug 25, 2015 Product Type: PARTD **Resume Application** Close Alonso, Jose 60647 Blue Cross MedicareRx Aug 25, 2015 ŧ. (545) 554-8845 (PDP) Basic Lincoln, Abraham 60647 Standard Aug 25, 2015 (321) 256-5555 Plan F PPO Washington, Sylvia 60647 Blue Cross Medicare Aug 25, 2015 (321) 254-5454 Advantage Basic HMO

Only applications initiated online are displayed in the "INCOMPLETE APPLICATIONS" tab.

### **Submitted Applications**

The **Submitted Applications** tab displays all of the Medicare Supplement, MAPD and PDP applications submitted online that are linked to your producer ID number.

When you click on a client's name you can:

- 1. See the applicant's name and contact information
- 2. View a summary of the plan selected
- **3.** Track the application status:
  - In Progress
  - Submitted
  - Pending
  - Complete
  - Canceled
  - Disenrolled
- **4.** Download a PDF file of the finished submitted application.
- **5.** See the last time the

submitted application was modified by our processing teams. Note that the submitted application data is enabled for new applications. Historical data is not displayed.

Only applications submitted online are displayed in the "SUBMITTED APPLICATIONS" tab. Applications submitted via fax and mail are not displayed.

| NCOMPLETE APPI                 | ICATIONS                                                         | SUBMITTED APLLICA                                                                 |                                 |                                                                                                    |                                                                                                    |
|--------------------------------|------------------------------------------------------------------|-----------------------------------------------------------------------------------|---------------------------------|----------------------------------------------------------------------------------------------------|----------------------------------------------------------------------------------------------------|
| ubmitted App                   | lications                                                        | ZIP CODE                                                                          | PRODUCT                         | STATUS                                                                                                    | LAST MODIFIED                                                                                                    |
| Bruce Leroy<br>(312)123-1234   |                                                                  | 60601                                                                             | MAPD<br>Basic HMO               | Pending                                                                                                    | 01/01/2015                                                                                                    |
|                                | Applic<br>Name:<br>Phone:<br>Zip:<br>App Orgin:<br>Reciept Date: | ant Info<br>Bruce Leroy<br>(312) 123-4567<br>60601<br>123457<br>Fax<br>01/10/2015 |                                 | Plan<br>ProductType:<br>Product Name:<br>Coverage Start Date:<br>Coverage End Date:<br>Status:<br>Date Modified: | Info<br>MAPD<br>Basic HMO<br>01/01/2016<br>01/01/2016<br>Pending<br>Beason - RFI<br>This application has been stopped<br>and requires more information.<br>Please contact 1-800-XXX-XXXX.<br>01/01/2015 12:01AM |
| Angie Balut<br>(312)123-1234   |                                                                  | 60601                                                                             | MAPD<br>Basic HMO               | In Progress                                                                                                    | 01/01/2015                                                                                                    |
| Michael Johns<br>(312)123-1234 |                                                                  | 60601                                                                             | MedSupp<br>Premier Plus HMO-POS | Complete                                                                                                    | 01/01/2015                                                                                                    |
| John Robert                    |                                                                  | 60601                                                                             | PDP                             | Cancelled                                                                                                    | 01/01/2015                                                                                                    |

### Membership

The information in the **Membership** tab displays all of your Medicare Supplement, MAPD and PDP clients, regardless of how the member enrolled (online, mailed and faxed applications).

When you first click on the Membership tab, you'll see a general overview list of your clients, their products and the application status and coverage dates. If you click on a client's

name, you'll see even more details about that specific client:

- **1.** Contact information
- **2.** Application information
  - Identification Number
  - Application Origin
  - Receipt Date
- 3. Member Number
- 4. Plan Information
- 5. Coverage Start and End Dates
- 6. Paid To Date

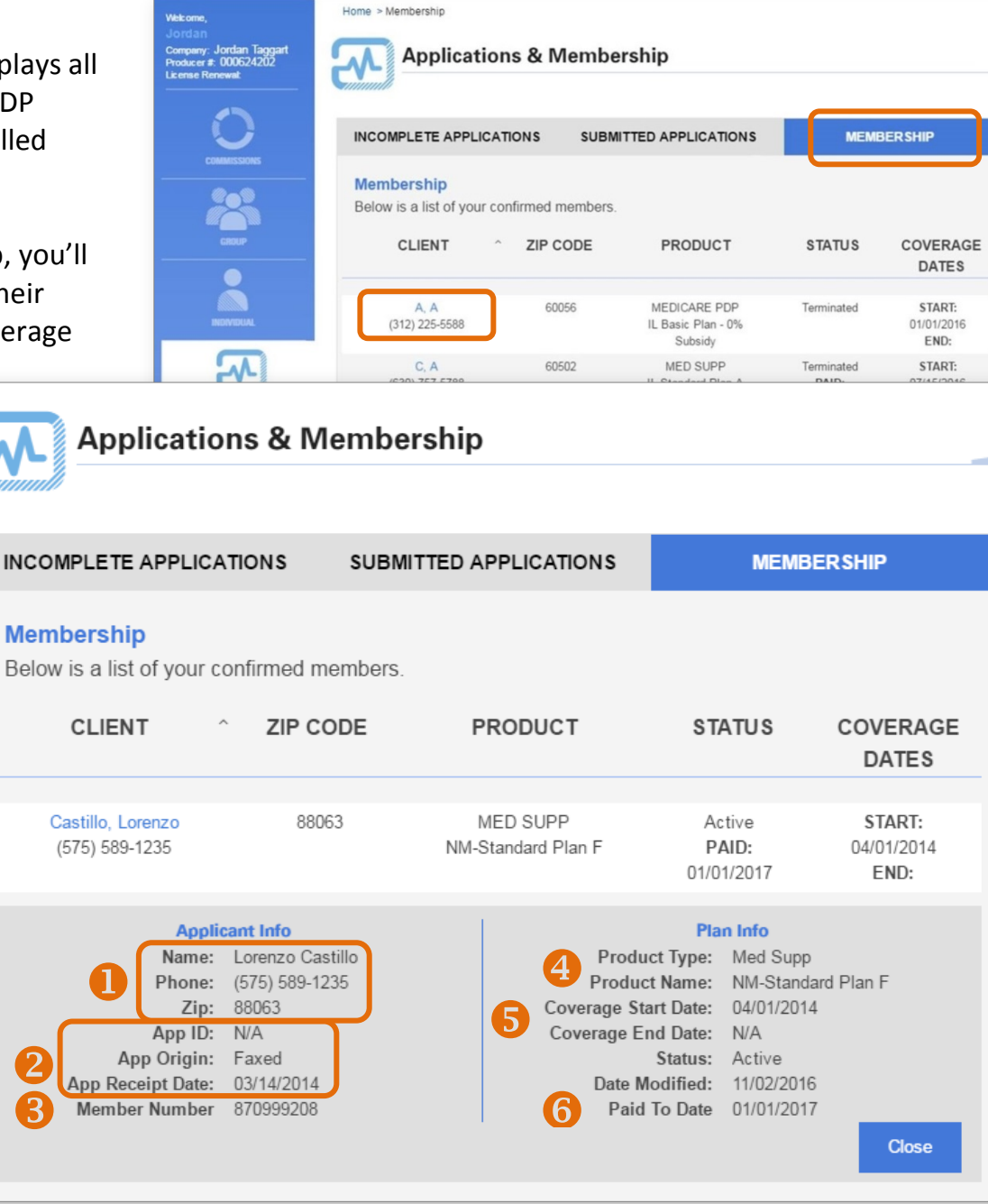

### 3. Plan Select & Enroll

You can access the online enrollment application process for Medicare Supplement, MAPD and PDP plans from Blue Access for Producers.

The online enrollment process provides form-entry validation throughout each step of the process. The front-end validation ensures more accurate and quicker transfer of information downstream, resulting in much faster turnaround times.

While you can still complete paper apps, online enrollments are faster and more error-proof. What's

plan for you.

> Save plans

you ca

options > Get help shopping

more, online applications can be tracked in the **Application & Membership** tool.

When you click on the Plan Select & Enroll icon, a new shopping window opens. Simply follow the prompts and enter required information. If you don't complete the application, you can save it and return to it later through the **Application & Membership** tracking tool.

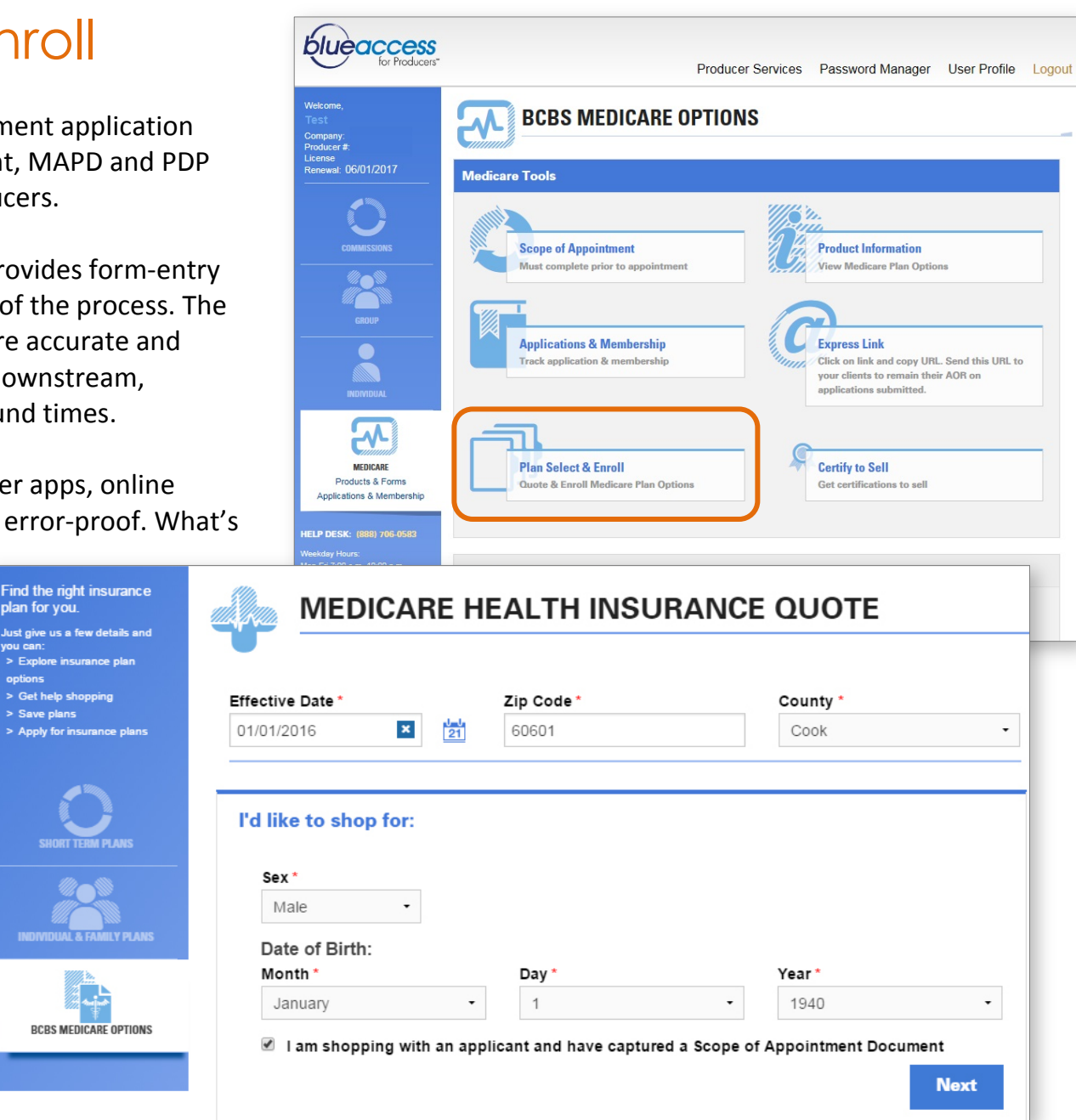

## 4. Product Information

The **Product Information** icon links to Medicare Supplement, MAPD and PDP product information. You must be certified to sell MAPD and PDP to have access to these products.

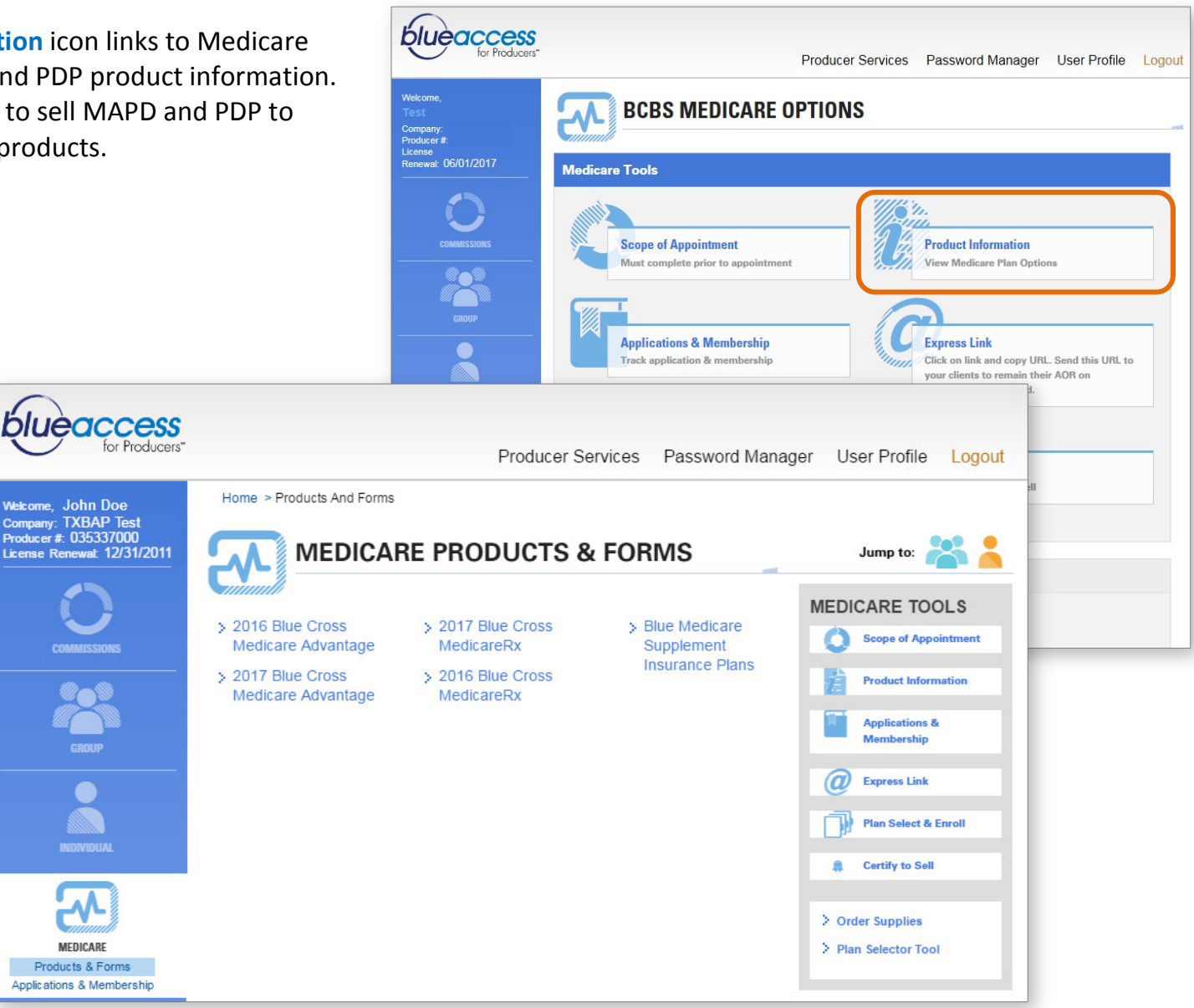

## 5. Express Link

There are two pathways to enrolling your client in an over 65 product that automatically links you to a client's application:

- The producer pathway. You access the online enrollment process via the Plan Select & Enroll icon through your Blue Access for Producers account.
- The subscriber pathway. Your client accesses the online enrollment application via your Express Link code, received by your client in an email.

Express Link is a URL or web address link that's specific to you. While the link takes users to our online shopping experience for over 65 products, it's embedded with your 9-digit producer number and attaches your information to their shopping and enrollment experience.

To get started, select the **Express Link** icon. A shopping cart window opens. Your producer-specific URL will be displayed in the address bar of the browser window. Note that the URL shown in the image at

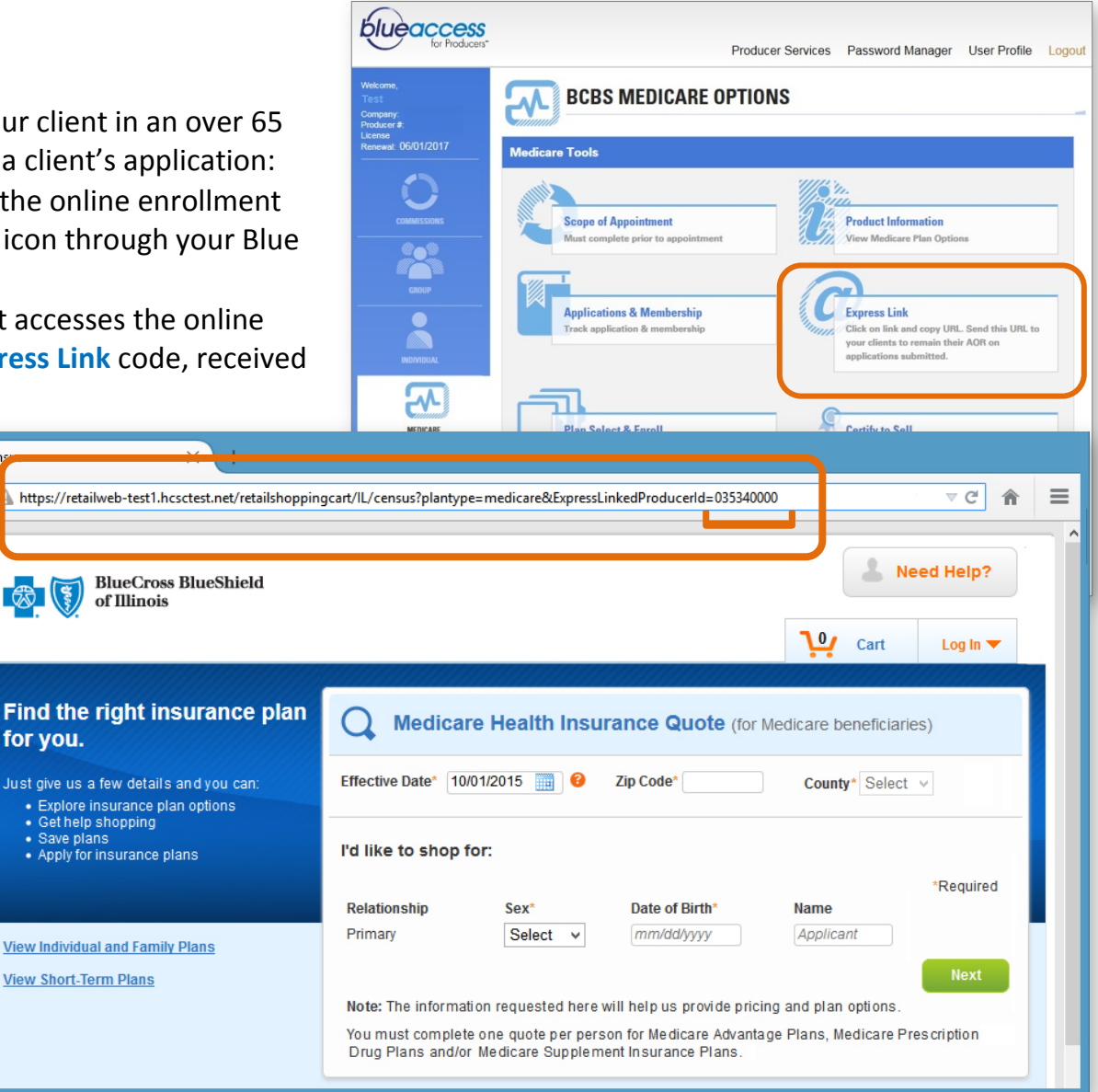

right contains a Producer ID number. Your link will include *your* ID number. Copy your URL and paste it into an email that's addressed to your client. When your client clicks on the link to begin shopping, your information will be captured.

## 6. Certify to Sell

If you are not certified to sell MAPD and PDP policies, simply select the Certify to Sell icon for details on the certification process.

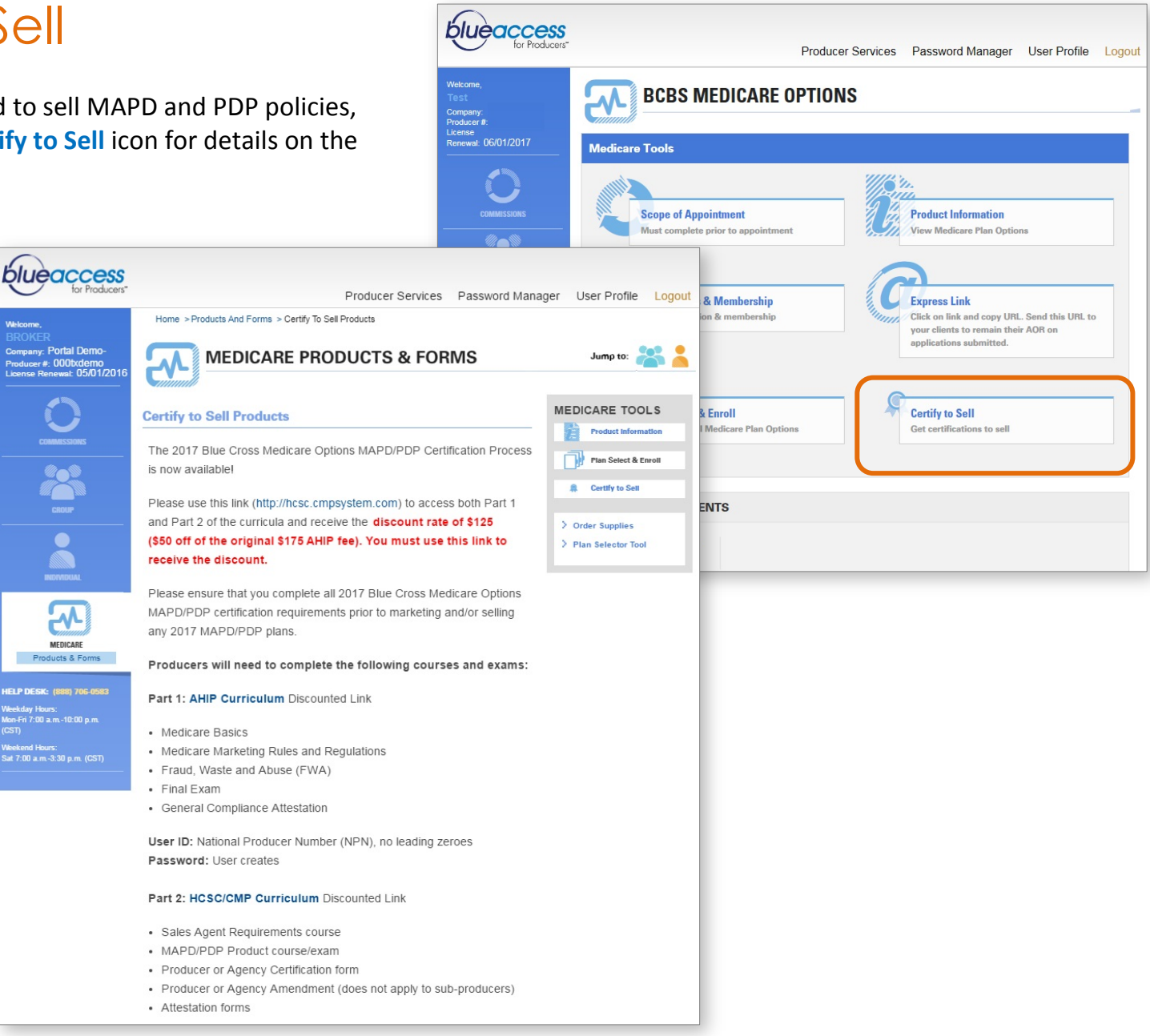

## 7. Producer Service Request Tool

You can submit and track requests for service for a variety of common producer administration inquiries. Here's how:

- **1.** Select the **Producer Services** link to access the service tool.
- 2. Click on the Request Assistance icon.
- **3.** Select a service area for assistance. They cover:
  - Submitting commission inquiries
  - Making Producer of Record changes (not applicable for MAPD and PDP policies)
  - Changing your Electronic Funds Transfer information
  - Updating your contact information
  - Changing your password or security challenge question
  - Submitting errors and omissions insurance documentation
  - Updating affiliation information
- Select the Existing Request Tickets icon to track the progress of your submitted issues.

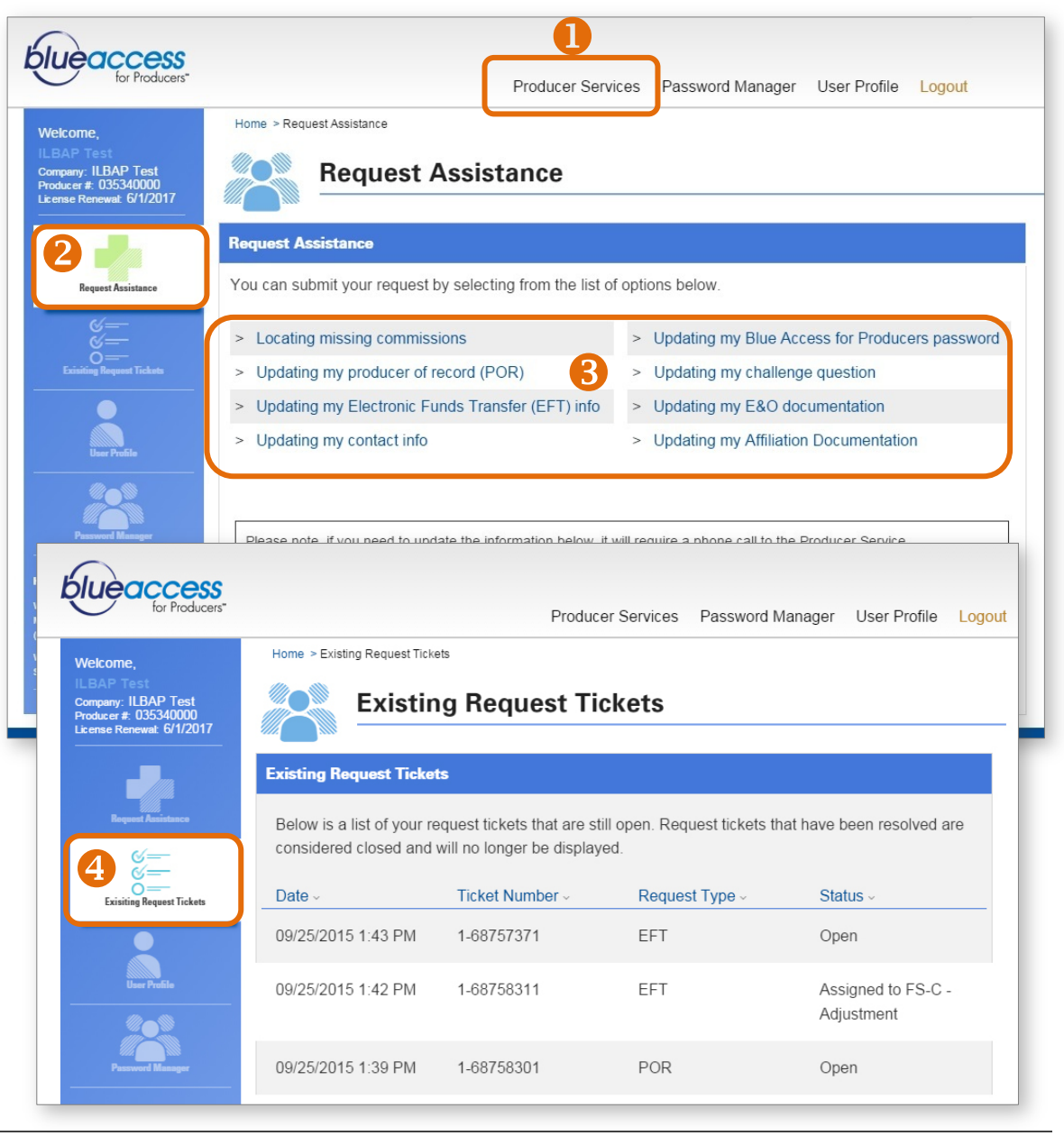

## 8. Service & Support

### **Internet Help Desk**

To contact the Blue Access for Producers internet Help Desk, call **888-706-0583**, Monday through Friday, 7 a.m. to 10 p.m. CT and Saturday, 7 a.m. to 3:30 p.m. CT.

### **Over 65 Producer Help Desk**

For producer support with Medicare Supplement, MAPD and PDP enrollments, benefits and disenrollments, call **888-723-7423**, 8 a.m. to 5 p.m. CT.